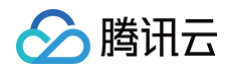

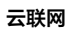

# 故障处理

云联网

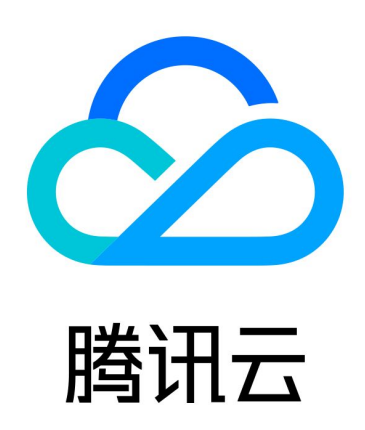

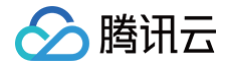

【版权声明】

©2013-2025 腾讯云版权所有

本文档(含所有文字、数据、图片等内容)完整的著作权归腾讯云计算(北京)有限责任公司单独所有,未经腾讯云 事先明确书面许可,任何主体不得以任何形式复制、修改、使用、抄袭、传播本文档全部或部分内容。前述行为构成 对腾讯云著作权的侵犯,腾讯云将依法采取措施追究法律责任。

【商标声明】

### 🕗 腾讯云

及其它腾讯云服务相关的商标均为腾讯云计算(北京)有限责任公司及其关联公司所有。本文档涉及的第三方主体的 商标,依法由权利人所有。未经腾讯云及有关权利人书面许可,任何主体不得以任何方式对前述商标进行使用、复 制、修改、传播、抄录等行为,否则将构成对腾讯云及有关权利人商标权的侵犯,腾讯云将依法采取措施追究法律责 任。

【服务声明】

本文档意在向您介绍腾讯云全部或部分产品、服务的当时的相关概况,部分产品、服务的内容可能不时有所调整。 您所购买的腾讯云产品、服务的种类、服务标准等应由您与腾讯云之间的商业合同约定,除非双方另有约定,否则, 腾讯云对本文档内容不做任何明示或默示的承诺或保证。

【联系我们】

我们致力于为您提供个性化的售前购买咨询服务,及相应的技术售后服务,任何问题请联系 4009100100或 95716。

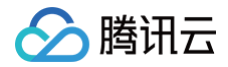

## 文档目录

故障处理

使用云联网打通两个 VPC 后网络不通

# 故障处理 使用云联网打通两个 VPC 后网络不通

最近更新时间: 2024-08-27 17:00:31

#### 现象描述

通过云联网打通两个 VPC 网络后,发现网络 ping 不通。

#### () 说明:

- 测试网络连通性可使用如下方式之一:
  - ping 命令: 用于测试源主机与目标主机网络是否连通,使用方式: ping 对端 IP。
  - telnet 命令: 用于测试指定目标主机的端口是否可达,使用方式: telnet 对端 IP地址对端端口 号。
- 腾讯云数据库、CFS/ES 集群等默认禁 ping,建议使用 telnet 检测连通性。
- 内网负载均衡的 VIP(virtual IP) 仅支持来自本 VPC 的客户端 ping,因此使用云联网打通的网络, 不能通过网络 ping 对端网络的内网负载均衡的 VIP 来测试网络连通性,可以使用 ping 对端 CVM, 或 telnet CLB 服务端口。

#### 可能原因

- 云服务器内部安装了 docker 容器,存在容器路由
- 通信子网间网段冲突,导致路由失效
- 安全组规则未放通
- 子网 ACL 规则未放通
- 云服务器内部开启了防火墙

#### 处理步骤

#### 步骤一:检查通信两端云服务器是否存在 docker 路由

- 进入 云服务器控制台,单击云服务器右侧的登录,按照界面提示输入密码或密钥,以 标准方式登录云服务器, 并执行 route 查看系统内部路由表。
- 2. 查看系统内是否存在 docker 容器网段路由,且与对端云服务器所在子网网段相同。
- 如存在容器网段路由,且容器网段与对端子网网段重叠,容器网段路由与 VPC 互通路由将发生冲突,此时系统 将优先选择容器路由,从而导致与对端访问不通。请更换为其他网段的通信子网,或修改容器网段,处理后请再 次尝试 ping 测试问题是否解决,解决则结束,未解决则继续排查 步骤二。
- 如不存在,请继续排查 步骤二 。

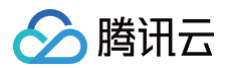

| [root          | ]# n      | oute          |       |        |     |           |
|----------------|-----------|---------------|-------|--------|-----|-----------|
| Kernel IP rout | ing table |               |       |        |     |           |
| Destination    | Gateway   | Genmask       | Flags | Metric | Ref | Use Iface |
| default        |           | 0.0.0         | UG    | 0      | 0   | 0 eth0    |
| link-local     | 0.0.0.0   | 255.255.0.0   | U     | 1002   | 0   | 0 eth0    |
| 170.05.08.0    | 0.0.0.0   | 255.255.255.0 | U     | 0      | 0   | 0 eth0    |
| 170.17.8.8     | 0.0.0.0   | 255.255.0.0   | U     | 0      | 0   | 0 docker0 |

#### 步骤二: 判断两个 VPC 子网网段是否冲突导致路由失效

- 1. 登录 私有网络控制台,单击云联网,进入云联网控制台。
- 2. 单击云联网**实例 ID**,进入详情页面。
- 3. 单击路由表页签,查看路由表中是否有失效路由。
- 如存在失效路由,即如下图所示存在两条到相同目的端的路由条目,从而导致路由冲突失效,请根据实际情况删除/禁用冲突网段的路由,启用需要通信的路由,然后再尝试 ping 测试问题是否解决,解决则结束,未解决则继续排查。
- 如不存在失效路由,请继续排查 步骤三。

| 1000 (1000)<br>(1000 (1000) | ●●●●●●●●●●●●●●●●●●●●●●●●●●●●●●●●●●●●● |                 |        |          |                     |                   |    |  |
|-----------------------------|---------------------------------------|-----------------|--------|----------|---------------------|-------------------|----|--|
|                             | 路由接收策略                                | <b>油条目</b> 绑定实例 | 路由传播策略 |          |                     |                   |    |  |
|                             | 启用路由禁用                                | 踏由              |        | 多个关键字用竖线 | 11" 分隔,多个过滤标签用回车制   | <sub>建分隔</sub> Q, | φ± |  |
|                             | 目的端                                   | 状态 (〕▼          | 下一跳 ▼  | 下一跳所属地域  | 更新时间                | 启用路由              |    |  |
|                             | $\square f^{(m_m)}$                   | 有效              | px3    | 新加坡      | 2024-08-20 11:49:38 |                   |    |  |
|                             | 1 Million                             | 有效              | px3    | 新加坡      | 2024-08-20 15:12:27 |                   |    |  |

#### 步骤三:检查通信两端云服务器的安全组规则是否放通

- 1. 登录 云服务器控制台。
- 2. 单击云服务器实例 ID,进入实例详情界面。
- 3. 单击安全组页签,查看是否有放通 ICMP 协议,及对应来源 IP/目的 IP 的出入站安全组规则。
- 如无对应协议规则,或规则为拒绝,请单击编辑修改对应协议的安全组规则,然后尝试 ping 测试问题是否解决,解决则结束,未解决则继续排查 步骤四。
- 如安全组出入站规则均正确,请继续排查 步骤四。
   异常示例:

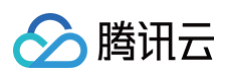

| 入站规则 <b>出站规则</b>                                                                                               |                               |                  |          |                     |            |
|----------------------------------------------------------------------------------------------------|-------------------------------|------------------|----------|---------------------|------------|
| 添加规则 导入规则                                                                                                    | 」 <b>排序</b> 删除                | 一键放通 教我设置 🖸      |          |                     |            |
| 目标 访 🛛 🔻                                                                                                    | 协议端口 🛈                        | 策略               | 备注       | 修改时间                | 操作         |
| 0.0.0.0/0                                                                                                    | ICMP                          | 拒绝               | 支持Ping服务 | 2021-11-02 21:51:55 | 编辑 插入 ▼ 删除 |
| 0.0.0/0                                                                                                    | ALL                           | 允许               |          | 2021-11-02 21:33:24 | 编辑 插入 ▼ 删除 |
| 常示例:                                                                                                    |                               |                  |          |                     |            |
| <b>常示例:</b><br>sg-<br><u>?全组规则</u> 关联实例                                                                        |                               | )                |          |                     |            |
| <b>常示例:</b><br>sg-<br>全组规则 关联实例<br>入站规则 出站规则                                                                   |                               | )                |          |                     |            |
| <b>常示例:</b><br>sg-<br>全组规则 关联实例<br>入站规则 出站规则<br>添加规则 导入规                                                       | 」<br>別<br>排序<br>删除            | )<br>一键放通 教我设置 ☑ |          |                     |            |
| 第一条例:         sg-         注金组规则       关联实例         入站规则       出站规则         添加规则       导入规         一来源①       丁 | 」<br>別 <u>排序</u> 删除<br>协议端口 ③ | ▶ 一键放通 教我设置 ☑ 策略 | 备注       | 修改时间                | 操作         |

#### 步骤四:检查通信两端子网关联的 ACL 规则是否放通

1. 在云服务器详情页,单击该云服务器所属子网 ID 进入子网详情界面。

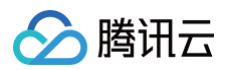

| 基本信息  | <b>〕</b> 弹性网卡   | 公网IP           | 监控 | 安全 |
|-------|-----------------|----------------|----|----|
| ᄋ 实例信 | 這息              |                |    |    |
| 名称    | _test2 🧨        |                |    |    |
| 实例ID  | ins-            |                |    |    |
| UUID  |                 |                |    |    |
| 实例规格  | 标准型S6   S6.MEDI | UM2            |    |    |
| 地域    | 广州              |                |    |    |
| 可用区   | 广州七区            |                |    |    |
|       |                 |                |    |    |
| 💮 网络信 | 息               |                |    |    |
| 所属网络  | vpc             |                |    |    |
| 所属子网  | subnet-         | and the second |    |    |

- 2. 单击 ACL 规则页签,查看子网是否绑定了网络 ACL,且 ACL 出入站规则中,是否有拒绝 ICMP 协议,及来 源/目标 IP 的规则。
- 如未绑定 ACL,请继续排查 步骤五。

- 如绑定了 ACL,且 ACL 规则已允许相应协议及 IP,则继续排查 步骤五。
- 如绑定了 ACL,但 ICMP 规则为拒绝,或 ACL 中无 ICMP 规则,请单击 ACL ID,进入 ACL 界面,修改使 得对应协议及来源/目标 IP 的规则为允许,然后尝试 ping 测试问题是否解决,解决则结束,未解决则继续排查 步骤五。

| ① <b>说明:</b><br>如确认不需要使用 ACL <sup>执</sup><br>行。 | 1则对子网流量进行控制 | 制,也可以解绑 ACL,该 | 操作需谨慎评估影 | 向后再执 |
|-------------------------------------------------|-------------|---------------|----------|------|
| 基本信息 入站规则 出站规则                                  |             |               |          |      |
| <b>规则列表</b> 编辑导入规则导出规则                          |             |               |          |      |
| 目标IP()                                          | 协议类型        | 端口()          | 策略    备注 |      |
| ::/0                                            | All traffic | ALL           | 拒绝 -     |      |
| 10                                              | ICMP        | -             | 拒绝 -     |      |

#### 步骤五: 请检查通信两端云服务器是否开启了防火墙

请自行确认云服务器是否开启防火墙,如开启请确保防火墙不会对通信流量进行拦截,否则需要放通防火墙的限制。

#### () 说明:

分 腾讯云

- 清除防火墙的操作方法请参见 如何清除防火墙。
- 如已完成上述所有问题排查但问题依然存在,请做好问题记录,并联系 售后在线支持。